TecnoService Años de software independiente

Fénix versión 4.31

Procedimiento de copia de seguridad de imagen de sistema

Servidores con WINDOWS SERVER 2019

## **COPIA DE SEGURIDAD CON SERVIDOR Y WINDOWS 2019**

Entrar al servidor con la clave.

Conectar el disco externo USB donde quedará guardada la copia. (OJO: Conector **SS** es mejor)

Entrar en el programa de copias que está en INICIO/COPIAS DE SEGURIDAD

Pedirá la clave de seguridad. Escribir arriba ADMINISTRADOR, bajo la clave y ACEPTAR

En el programa de copias, arriba a la derecha CLIC en HACER COPIA DE SEGURIDAD UNA VEZ

| 🐱 wbadmin - [Copias de seguridad de Windows Server (Local)/Copia de seguridad local] – 🗆 X |                                                                                                    |                                        |                                    |                            |  |  |  |  |  |  |
|--------------------------------------------------------------------------------------------|----------------------------------------------------------------------------------------------------|----------------------------------------|------------------------------------|----------------------------|--|--|--|--|--|--|
| Archivo Acción Ver Ayuda                                                                   |                                                                                                    |                                        |                                    |                            |  |  |  |  |  |  |
| 🗢 🔿 🙍 💽                                                                                    |                                                                                                    |                                        |                                    |                            |  |  |  |  |  |  |
| 🍓 Copias de seguridad de Windc                                                             | Copia de seguridad lo                                                                                                    | ocal                                   |                                    | Acciones                   |  |  |  |  |  |  |
| Copia de seguridad local                                                                   | 345                                                                                                    |                                        |                                    | Copia de seguridad local 🔺 |  |  |  |  |  |  |
|                                                                                            | <ul> <li>Con esta aplicación, se puede hacer una única copia de seguridad o programar una copia de seguridad periód</li> <li>No se configuró ninguna copia de seguridad programada para este equipo. Use el Asistente para programar copia de seguridad para configurar seguridad automatizada periódica para proteger los datos.</li> <li>Mansaise (artividad decde la semana parada bara doble clic en al mensaie para ver los datalles)</li> </ul> |                                        |                                    |                            |  |  |  |  |  |  |
|                                                                                            |                                                                                                    |                                        |                                    |                            |  |  |  |  |  |  |
|                                                                                            |                                                                                                    |                                        |                                    |                            |  |  |  |  |  |  |
|                                                                                            | ,                                                                                                    | ···· · · ··· ··· ··· ··· ··· ··· ··· · |                                    | Ver 🕨                      |  |  |  |  |  |  |
|                                                                                            | Hora                                                                                                    | Mensaje Descripción                    |                                    | 🕜 Ayuda                    |  |  |  |  |  |  |
|                                                                                            |                                                                                                    |                                        |                                    |                            |  |  |  |  |  |  |
|                                                                                            | Estado                                                                                                    |                                        |                                    |                            |  |  |  |  |  |  |
|                                                                                            | Última copia de seguridad                                                                                                    | Próxima copia de seguridad             | Todas las copias de seguridad      |                            |  |  |  |  |  |  |
|                                                                                            | Estado: 🕢 Correcta                                                                                                    | Estado: No programada                  | Copias de seguridad totales: 1 coj |                            |  |  |  |  |  |  |
|                                                                                            | Hora: 23/05/2020 19:05                                                                                                    | Hora: -                                | Copia más reciente: 23/0           |                            |  |  |  |  |  |  |
|                                                                                            | Ver detalles                                                                                                    | Ver detalles                           | Copia más antigua: 23/0            |                            |  |  |  |  |  |  |
|                                                                                            |                                                                                                    |                                        | Ver detalles                       | ~                          |  |  |  |  |  |  |
| ````                                                                                       |                                                                                                    |                                        | ,                                  |                            |  |  |  |  |  |  |

Aparecerá el asistente que hará unas preguntas. Iniciamos el proceso pulsando SIGUIENTE.

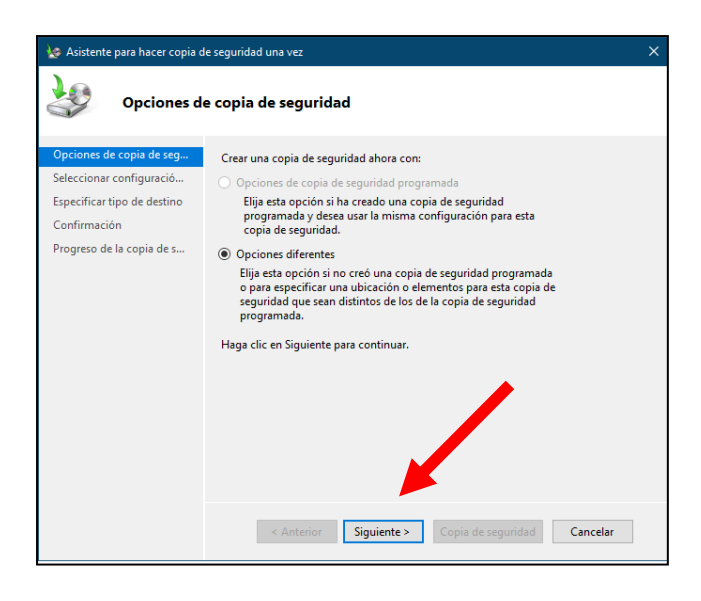

Pulsaremos en SERVIDOR COMPLETO y en SIGUIENTE

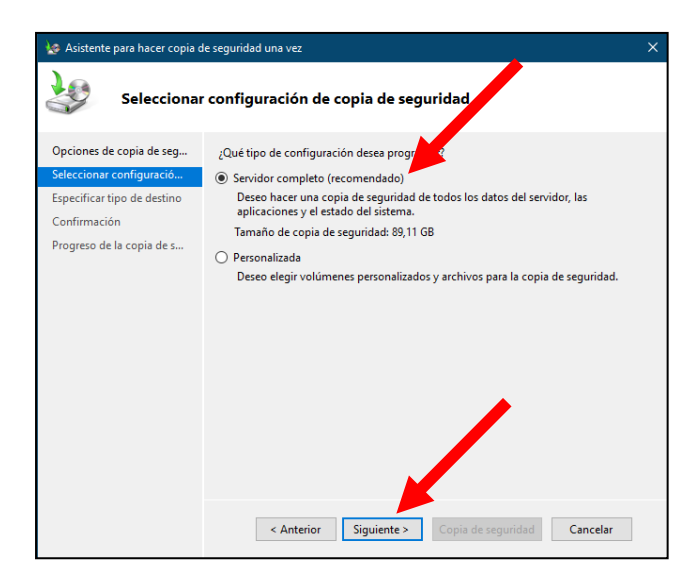

Pulsaremos en UNIDADES LOCALES y en SIGUIENTE

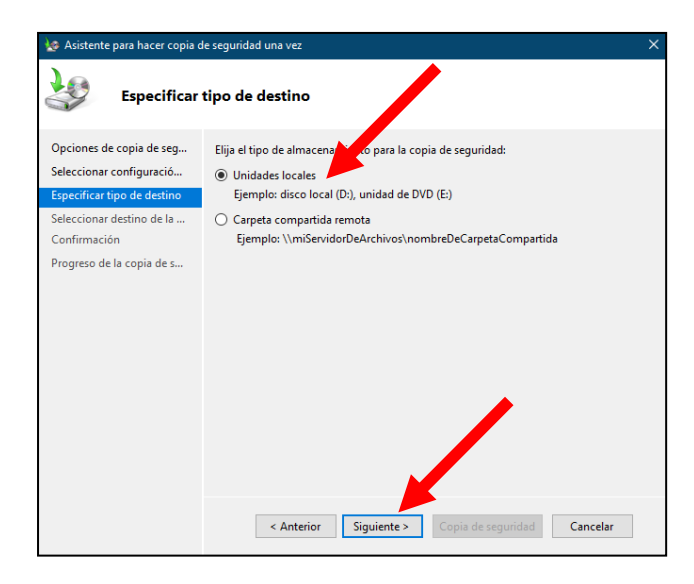

Indicaremos que la copia se guardará en el disco USB externo que hemos conectado y SIGUIENTE

| 🎍 Asistente para hacer copia de seguridad una vez 🛛 🗙 |                                                                                       |                                                     |  |  |  |  |  |  |  |  |  |
|-------------------------------------------------------|---------------------------------------------------------------------------------------|-----------------------------------------------------|--|--|--|--|--|--|--|--|--|
| Seleccionar destino de la copia de seguridad          |                                                                                       |                                                     |  |  |  |  |  |  |  |  |  |
| Opciones de copia de seg<br>Seleccionar configuració  | Seleccione un volumen para almacenar la c<br>conectado a este equipo que aparece como | opia de seguridad. Hay un discretaterno<br>volumen. |  |  |  |  |  |  |  |  |  |
| Especificar tipo de destino                           | Destino de la copia de seguridad:                                                     | DISCO-COPIAS (D:)                                   |  |  |  |  |  |  |  |  |  |
| Seleccionar destino de la<br>Confirmación             | Espacio total en el destino de la copia de<br>seguridad:                              | 931,48 GB                                           |  |  |  |  |  |  |  |  |  |
| Progreso de la copia de s                             | Espacio disponible en el destino de la<br>copia de seguridad:                         | 930,88 GB                                           |  |  |  |  |  |  |  |  |  |
|                                                       | < Anterior Siguiente >                                                                | Copia de seguridad Cancelar                         |  |  |  |  |  |  |  |  |  |

Preguntará si queremos que se excluya el disco externo en el proceso de copia lo que es correcto pues es en ese disco donde se guardará la copia. Pulsaremos en ACEPTAR.

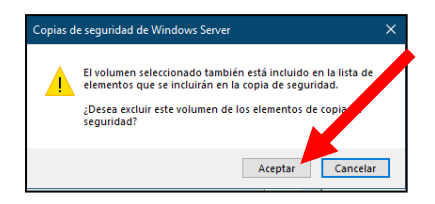

Todas las preguntas necesarias se han contestado. Ahora nos presenta todas las contestaciones que hemos dado para que nos aseguremos. Si todo es correcto iniciaremos el proceso de copia pulsaremos en COPIA DE SEGURIDAD y esperaremos a que se complete el proceso. Veremos que la luz del disco de copias parpadea mientras se va escribiendo la información.

| 😡 Asistente para hacer copia c                       | le seguridad una vez                                                                                                    |                                                 | × |
|------------------------------------------------------|----------------------------------------------------------------------------------------------------|-------------------------------------------------|---|
| Confirmació                                          | ón                                                                                                    |                                                 |   |
| Opciones de copia de seg<br>Seleccionar configuració | Se creará una copia de seguridad<br>destino especificado.                                                                                                    | de los elementos siguientes y se guardará en el |   |
| Especificar tipo de destino                          | Archivo excluido:                                                                                                    | Ninguno                                         |   |
| Seleccionar destino de la                            | Destino de la copia de seguridad:                                                                                                    | DISCO-COPIAS (D:)                               |   |
| Confirmación                                         | Opción avanzada:                                                                                                    | Copia de seguridad de copia de VSS              |   |
| Progreso de la copia de s                            | Elementos de copia de seguridad<br>Nombre<br>© DATOS (Z:)<br>© Disco local (C:)<br>@ Estado del sistema<br>© Partición de sistema EFI<br>@ Reconstrucción completa |                                                 |   |
|                                                      | < Anterior Siguie                                                                                                    | nte > Copia de seguridad Cancelar               |   |

En la pantalla principal, podremos ir siguiendo el proceso de la copia. Hay varios pasos e irá completándolos e indicando 100% en cada uno de ellos. Esperaremos hasta que indique que se ha completado todo correctamente.

| 🧽 Asistente para hacer copia d                                                                                                    | seguridad una vez                                                                                                    | ×                                                                                                    |
|----------------------------------------------------------------------------------------------------|----------------------------------------------------------------------------------------------------|----------------------------------------------------------------------------------------------------|
| Progreso de                                                                                                    | la copia de seguridad                                                                                                    |                                                                                                    |
| Opciones de copia de seg<br>Seleccionar configuració<br>Especificar tipo de destino<br>Seleccionar destino de la<br>Confirmación<br>Progreso del la copia de s | Estado: Haciendo copia de seguridad<br>Detalles del estado<br>Ubicación de la copia de seguridad: D:<br>Datos transferidos: 6,85 Gi<br>Elementos                                                                                                    | 8                                                                                                    |
|                                                                                                    | Elemento         Estado           Partición de sistema         Completada.           Disco local (C:)         20% de la copia d           DATOS (2:)         Copia de segurida           Estado del sistema         Haciendo copia d           Reconstrucción com         Haciendo copia d | Datos transferidos<br>98,45 MB de 98,45<br>98,65 MB de 98,45<br>6,75 GB de 33,50 GB<br>ad no 0 KB de 0 KB<br>le seg<br>- |
|                                                                                                    | Puede cerrar este asistente; la operación de copie<br>en segundo plano.<br>< Anterior Siguiente >                                                                                                    | a de seguridad se seguirá ejecutando<br>Cerrar Cancelar                                                                  |

Cuando termine podremos cerrar el cuadro donde indica los diferentes pasos con CERRAR.

Una vez cerrado el cuadro de la copia volvemos a la pantalla principal donde podremos comprobar el historial de copias con indicación de si se terminó correctamente cada copia.

| 🚟 wbadmin - [Copias de segurida | id de Windows Server (Local)\Copia de                                                                                                    | seguridad local]                                                                                                    |                                   | - 🗆 X                           |  |  |  |  |  |
|---------------------------------|----------------------------------------------------------------------------------------------------|----------------------------------------------------------------------------------------------------|-----------------------------------|---------------------------------|--|--|--|--|--|
| Archivo Acción Ver Ayuda        |                                                                                                    |                                                                                                    |                                   |                                 |  |  |  |  |  |
| 🗢 🔿 🙍 🖬 👔                       |                                                                                                    |                                                                                                    |                                   |                                 |  |  |  |  |  |
| 🍓 Copias de seguridad de Windc  | Copia de seguridad lo                                                                                                    | cal                                                                                                    | ^                                 | Acciones                        |  |  |  |  |  |
| 🌆 Copia de seguridad local      |                                                                                                    |                                                                                                    |                                   | Copia de seguridad local        |  |  |  |  |  |
|                                 | Con esta aplicación, s                                                                                                    | <sup>9</sup> Con esta aplicación, se puede hacer una única copia de seguridad o programar una copia de seguridad periódi |                                   |                                 |  |  |  |  |  |
|                                 | No se configuró ninguna copia de seguridad programada para este equipo. Use el Asistente por programar copia de seguridad para configurar seguridad automatizada periódica para proteger los datos. |                                                                                                    |                                   |                                 |  |  |  |  |  |
|                                 |                                                                                                    |                                                                                                    |                                   |                                 |  |  |  |  |  |
|                                 | Mensajes (actividad desde la sema                                                                                                    | na pasada; haga doble clic en el mensaje para ver los stalles                                                            | s)                                | Configurar opciones de rendimie |  |  |  |  |  |
|                                 | · ·                                                                                                    |                                                                                                    |                                   | Ver 🔸                           |  |  |  |  |  |
|                                 | Hora                                                                                                    | Mensaje Descripción                                                                                                    |                                   | 🕜 Ayuda                         |  |  |  |  |  |
|                                 | 23/05/2020 19:05                                                                                                    | Copia de seguridad                                                                                                    |                                   |                                 |  |  |  |  |  |
|                                 |                                                                                                    |                                                                                                    |                                   |                                 |  |  |  |  |  |
|                                 |                                                                                                    |                                                                                                    |                                   |                                 |  |  |  |  |  |
|                                 |                                                                                                    |                                                                                                    |                                   |                                 |  |  |  |  |  |
|                                 |                                                                                                    |                                                                                                    |                                   |                                 |  |  |  |  |  |
|                                 |                                                                                                    |                                                                                                    |                                   |                                 |  |  |  |  |  |
|                                 | Estado                                                                                                    |                                                                                                    |                                   |                                 |  |  |  |  |  |
|                                 | ,                                                                                                    |                                                                                                    |                                   |                                 |  |  |  |  |  |
|                                 | Última copia de seguridad                                                                                                    | Próxima copia de seguridad                                                                                               | Todas las copias de seguridad     |                                 |  |  |  |  |  |
|                                 | Estado: 👩 Correcta                                                                                                    | Estado: No programada                                                                                                    | Copias de seguridad totales: 1 co |                                 |  |  |  |  |  |
|                                 | Hora: 23/05/2020 19:05                                                                                                    | Hora: -                                                                                                    | Copia más reciente: 23/0          |                                 |  |  |  |  |  |
|                                 | Ver detalles                                                                                                    | Ver detalles                                                                                                    | Copia más antigua: 23/0           |                                 |  |  |  |  |  |
|                                 |                                                                                                    |                                                                                                    | Ver detalles                      |                                 |  |  |  |  |  |
|                                 |                                                                                                    |                                                                                                    |                                   |                                 |  |  |  |  |  |
|                                 |                                                                                                    |                                                                                                    | ~                                 |                                 |  |  |  |  |  |
| < >                             | <                                                                                                    |                                                                                                    | >                                 | 1                               |  |  |  |  |  |

Tras comprobar que la copia se haya completado, cerraremos el programa de copias de seguridad.

Avisaremos que queremos desconectar el disco externo de copias, haciendo clic bajo junto al reloj.

| - H     |        |           |       |         |             |           |         |   |   | 1 | 7 | Abrir Dispositivos e impresoras |
|---------|--------|-----------|-------|---------|-------------|-----------|---------|---|---|---|---|---------------------------------|
| -       |        |           |       |         |             |           |         |   |   |   | 4 | Expulsar My Passport Ultra      |
| Página: | 4 de 4 | Palabras: | 249 🕉 | Españ   | iol (España | , interna | cional) |   |   |   |   | - DISCO-COPIAS (D:)             |
|         | Q      | ⊒i        | 0     | <u></u> |             | ٩         |         | X | * |   |   | C, C ₽ 28/05/2020               |
|         |        |           |       |         |             |           |         |   |   |   |   |                                 |

Cuando nos indique que PODEMOS DESCONECTAR EL DISCO, lo desconectamos y guardamos EN UN LUGAR DISTINTO de donde esté el ordenador. A ser posible en otro domicilio. Cuidado con no golpear el disco.

Este programa va acumulando copias de seguridad en el disco. Cuando el espacio se llene, automáticamente se irán eliminando las copias más antiguas para hacer sitio y poder incluir nuevas copias. Este proceso es totalmente automático.

Este proceso copia TODA la información del servidor, incluyendo configuración, trabajos, claves y programas. Por ello es un sistema muy completo, pero más lento.

Podemos hacer este proceso una vez a la semana y el proceso de copia sencillo de FENIX diariamente dado que aunque solo copia la información del programa FENIX, es más rápido.